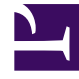

# **GENESYS**

This PDF is generated from authoritative online content, and is provided for convenience only. This PDF cannot be used for legal purposes. For authoritative understanding of what is and is not supported, always use the online content. To copy code samples, always use the online content.

### Workbench User's Guide

**CM Call Flow Alarms** 

4/30/2025

## CM Call Flow Alarms

Workbench Alarms can and are assigned by default to each Call Flow

If/when a Call Flow encounters an issue, a Workbench Alarm will be raised accordingly.

These Channel Monitoring Alarms can be viewed via the Alarms Console and/or via Channel Monitoring Reports.

Please use the following steps to assign/configure Call Flow Alarms:

- 1. Select **Channel Monitoring > Call Flows** from the Workbench navigation bar.
  - 1. The existing Call Flows will be displayed in the Call Flow Summary table.
- 2. To edit a particular Call Flow, select the **Pencil** button on that specific Call Flow row.
  - 1. The Edit Call Flow page is displayed; the properties of the selected Call Flow will be populated accordingly.
- 3. Select the **Alarms** tab
  - 1. The default settings are displayed; ALL Alarm types are enabled by default
- 4. The Alarm type modification parameters being:
  - 1. Enable
  - 2. Disable
  - 3. Severity
  - 4. Threshold (if applicable)
- 5. Once complete, click the Save or Save & Close button.

#### Call Flow Alarms Example

The example image below details the Alarms options for Call Flows:

#### CM Call Flow Alarms

| Channel Monitoring - Call Flows |                              |                         |                 |                             |              |
|---------------------------------|------------------------------|-------------------------|-----------------|-----------------------------|--------------|
| all Flow Name *                 | Call Flow Application * Data | Center                  |                 |                             |              |
| 3999_to_2002                    | WB_IO_Primary(Asia/Kolkata)  | EA                      |                 | Cancel Save                 | Save & Close |
| General Schedule Alarms         |                              |                         |                 |                             |              |
| Unexpected Hang-up ⑦            | 🗹 No Answer 💿                | Account Authentie       | cation Failed 💿 | Media Send Error (*)        |              |
| Alarms Severity Minor V         | Alarms Severity Minor V      | Alarms Severity Mi      | nor 🗸           | Alarms Severity Minor 🗸     |              |
| Registrar Connection Failed     | Receive Media Timeout (2)    | Jitter Warning          | 0               | Max Call Time Exceeded ①    |              |
|                                 |                              | Low Alarm Severity      | 10              | Low Alarm Severity 200      |              |
| Alarms Severity Minor 🗸         | Alarms Severity Minor 🗸      | High Alarm Severity     | 20              | High Alarm Severity 400     |              |
|                                 |                              | Critical Alarm Severity | 40              | Critical Alarm Severity 600 |              |
| ☑ Wait for Agent Response ②     | Unknown Error 💿              | No Call Setup           | 0               | ✓ Media Match Fail ⑦        |              |
| Low Alarm Severity 5            |                              |                         |                 |                             |              |
| High Alarm Severity 9           | Alarms Severity Minor X      | Alarms Severity Mi      | inor X          | Alarms Savarity Minor X     |              |
| Critical Alarm Severity 12      | Additio Sevency              | Alama Sevency           |                 | Alarina Sevency Million -   |              |
|                                 | [                            |                         |                 |                             |              |
| ✓ Wait Failed ⑦                 |                              |                         |                 |                             |              |